BA01411R/32/CS/02.22-00 71605214 2022-12-30 Platné od verze ENU000A, V2.04.xx

# Pokyny k obsluze **Memograph M, RSG45**

Pokročilý záznamník dat Software pro řízení dávek Dodatečné pokyny pro řízení dávek

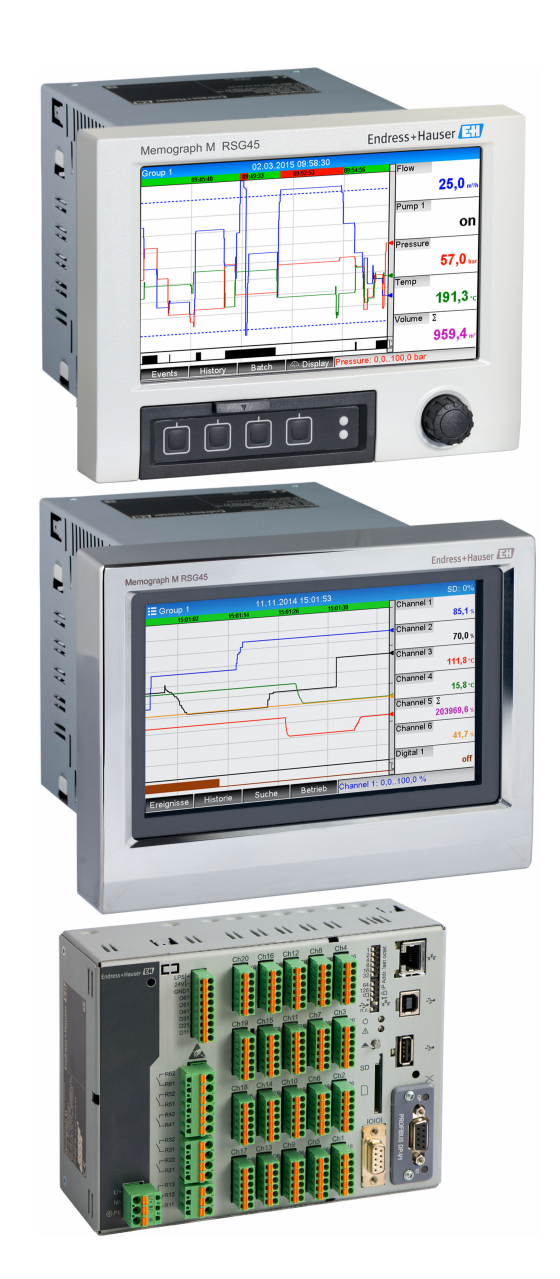

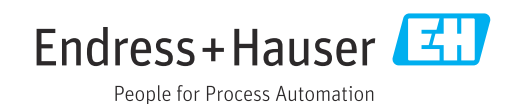

# Obsah

| 1                               | Obec                                                                                | ný popis funkce              | 4                                                    |
|---------------------------------|-------------------------------------------------------------------------------------|------------------------------|------------------------------------------------------|
| 1.1                             | Histori                                                                             | e firmwaru                   | 4                                                    |
| 2                               | Konfi                                                                               | igurace přístroje, nastavení |                                                      |
|                                 | aplik                                                                               | ace                          | 5                                                    |
| 2.1<br>2.2<br>2.3<br>2.4<br>2.5 | Obecne<br>Pro exj<br>Pro exj<br>Použív<br>2.5.1<br>2.5.2<br>2.5.3<br>2.5.4<br>2.5.5 | é zásady programování        | 5<br>5<br>8<br>9<br>10<br>10<br>11<br>11<br>12<br>12 |
| 3                               | Chyb                                                                                | ová hlášení a řešení závad   | 13                                                   |
| 4                               | Tech                                                                                | nické údaje                  | 13                                                   |
| 5                               | Doda                                                                                | tek                          | 14                                                   |

# 1 Obecný popis funkce

## OZNÁMENÍ

## Tato příručka obsahuje dodatečný popis speciálního softwaru.

Tyto dodatečné pokyny nejsou určeny jako náhrada za návod k obsluze!

> Podrobné informace lze vyhledat v návodu k obsluze a v další dokumentaci.

K dispozici pro všechny verze přístroje:

- Internet: www.endress.com/deviceviewer
- Smartphone/tablet: Endress+Hauser Operations App

### Definice dávkové funkce:

Výrobní dávka se vztahuje na součet všech jednotek výrobku, vyrobených, zhotovených nebo zabalených za stejných podmínek. Celku tohoto typu je obecně přiřazeno jedinečné číslo šarže (číslo dávky) a toto číslo je také často vyznačeno na výrobcích v této šarži.

Šarže jsou přiřazeny k analýze fixního signálu v přístroji (šarže  $1 \rightarrow$  analýza 1, šarže  $2 \rightarrow$  analýza 2 atd.).

**Poznámka:** Pokud souběžně běží 4 dávky, operátor nemůže provádět žádné další analýzy (např. denní analýzy). Vždy se stanovuje pouze totalizér.

Dávku lze spustit nebo zastavit ručně na přístroji pomocí externí klávesnice, čtečky čárových kódů, řídicího vstupu (binární vstup) nebo pomocí dálkového ovládání (fieldbus/OPC).

Na konci dávky je vytvořena zpráva o dávce (**Analýza signálu**) s min./max./průměrnými hodnotami a veličinami. Zprávu lze také vytisknout automaticky.

🖪 Software pro řízení dávek obsahuje také balíček Math.

## P Za následující informace týkající se shody FDA 21 CFR Část 11 odpovídá uživatel:

- Pokud zadáte nesprávné časy spuštění a zastavení, dojde k nesprávnému protokolování dat
- Pokud zadáte nesprávné nebo nekompletní informace o dávce, dojde k nesprávnému protokolování dat
- Dávku mohou podepsat pouze oprávněné osoby (řízené administrací uživatelů)

# 1.1 Historie firmwaru

Přehled historie softwaru jednotky:

| Software jednotky<br>Verze / datum | Úpravy softwaru  | Verze<br>analytického<br>softwaru FDM | Verze OPC serveru | Návod k obsluze             |
|------------------------------------|------------------|---------------------------------------|-------------------|-----------------------------|
| V02.00.00 /<br>08.2015             | Původní software | V1.3.0 a vyšší                        | V5.00.03 a vyšší  | BA01411R/09/CS<br>/01.15    |
| V2.04.06 /<br>10.2022              | Opravy chyb      | V1.6.3 a vyšší                        | V5.00.07 a vyšší  | BA01411R/09/EN<br>/02.22-00 |

# 2 Konfigurace přístroje, nastavení aplikace

## 2.1 Obecné zásady programování

- 1. Nejprve nainstalujte a nakonfigurujte přístroj podle popisu v Návodu k obsluze BA01338R. Dodržujte všechny bezpečnostní pokyny!
- 2. Proveď te další nastavení potřebná pro dávkový režim (viz další část).
- 3. Nakonfigurujte zobrazení například zvolením režimu zobrazení. Viz kapitolu 11 návodu k obsluze BA01338R.

# 2.2 Pro experty $\rightarrow$ Aplikace $\rightarrow$ Dávkový režim

Požadovaná nastavení pro dávkový režim.

V závislosti na zvolené funkci se přizpůsobí uživatelské rozhraní přístroje tak, že je třeba pokaždé zkontrolovat/nastavit pouze požadované parametry.

| ☆ 弐//Batch mode      | 490000-000                     |
|----------------------|--------------------------------|
| The device processes | : 4 batches simult. per device |
| Batch number         | : Manual                       |
| Autom. batch readout | : Yes                          |
| IP address           | : 000.000.000.000              |
| Port                 | : 8001                         |
| Required inputs      |                                |
| Printout             |                                |
| Batch 1              |                                |
| Batch 2              |                                |
| Batch 3              |                                |
| Batch 4              |                                |
| X Back               |                                |
|                      |                                |
| ESC                  | Help                           |
|                      |                                |

■ 1 Pro experty  $\rightarrow$  Aplikace  $\rightarrow$  Dávkový režim

| Položky nabídky "Aplikace →<br>Dávkový režim" | Konfigurovatelné parametry<br>(tovární nastavení je zvýrazněno tučně)                                                                                                    | Kód přímého přístupu |
|-----------------------------------------------|----------------------------------------------------------------------------------------------------|----------------------|
| Přístroj zpracovává                           | Přístroj může nahrávat až 4 dávky současně. Nakonfigurujte, kolik dávek má přístroj<br>zpracovat současně.<br>Výběr: <b>Vypnuto</b> , 1 dávka na přístroj, x dávek simult. na přístroj                                                                                                    | 490000/000           |
| Číslo dávky                                   | Nakonfigurujte způsob generování čísla dávky:<br><b>Manuální</b> : Jako číslo dávky můžete zadat libovolný text.<br>Automaticky zvýšit: Číslo dávky se po dokončení dávky automaticky zvýší o 1.                                                                                                    | 490001/000           |
| Autom. dávkové čtení                          | Aktivujte tuto funkci, aby počítačový software automaticky načetl data a vytiskl je, jakmile<br>je dávka dokončena.<br><b>Poznámka:</b> Dostupné pouze v případě, že je přístroj připojen přes Ethernet a systém<br>automatizace čtení je spuštěn ve vyhodnocovacím softwaru <b>Field Data Manager (FDM)</b> .<br>Výběr: <b>Ne</b> , Ano | 490002/000           |
| IP adresa                                     | Zde zadejte IP adresu PC čtečky. V případě potřeby kontaktujte svého správce sítě a zjistěte<br>IP adresu.<br><b>Poznámka:</b> Lze použít i název DNS.<br>Tovární nastavení: <b>000.000.000</b> .                                                                                                    | 490003/000           |
| Port                                          | Prostřednictvím tohoto komunikačního portu je navázáno spojení s PC čtečkou.<br><b>Poznámka:</b> Pokud je vaše síť chráněna firewallem, může být nutné tento port povolit.<br>V takovém případě kontaktujte administrátora sítě.<br>Tovární nastavení: <b>8001</b>                                                                       | 490004/000           |

| Položky nabídky "Aplikace →<br>Dávkový režim" | Konfigurovatelné parametry<br>(tovární nastavení je zvýrazněno tuči                                                                                                    | ně)                                                                                                    | Kód přímého přístupu |
|-----------------------------------------------|----------------------------------------------------------------------------------------------------|----------------------------------------------------------------------------------------------------|----------------------|
| Podnabídka "Požadované<br>vstupy"             | Určete, která datová pole musí být zadá<br>dokud nebudou zadána vybraná požado                                                                                                    | na před spuštěním dávky. Dávku nelze spustit,<br>ovaná pole.<br>490005-000                                                                                                    |                      |
|                                               | ■ 2 Pro experty $\rightarrow$ Aplikace $\rightarrow$ Dávk                                                                                                    | kový režim. podnabídka požadovaných vstupů                                                                                                    | 490005/000           |
|                                               |                                                                                                    | možné dávku spustit.<br>Výběr: <b>Ne</b> , Ano                                                                                                    | 4300037000           |
|                                               | Název dávky                                                                                                    | Určete, zda se musí zadat název dávky, aby bylo<br>možné dávku spustit.<br>Výběr: <b>Ne</b> , Ano                                                                                                    | 490006/000           |
|                                               | Číslo dávky                                                                                                    | Určete, zda se musí zadat číslo dávky, aby bylo<br>možné dávku spustit.<br>Výběr: <b>Ne</b> , Ano                                                                                                    | 490007/000           |
|                                               | Přednastavený čítač                                                                                                    | Určete, zda musí být zadán přednastavený čítač,<br>aby bylo možné spustit dávku. Pokud <b>Ne</b> , použije se<br>znovu poslední přednastavený čítač.<br><b>Poznámka:</b> Platí pouze v případě, že je dávka<br>ukončena na přednastaveném čítači.<br>Výběr: <b>Ne</b> , Ano | 490008/000           |
| Podnabídka "Tisk"                             | Nastavení pro dávkový tisk (relevantní<br><b>Poznámka:</b> Vytisknou se pouze kanály<br>Dávka x nebo <b>Přiřadit vše dávky</b> se ko<br><b>Skupina x → Přiřazení dávky</b> . Všechny<br><b>Poznámka:</b> Dávkový tisk lze aktivovat v<br>→ Autom. výtisk.<br><b>Př</b> //Printout | pouze v případě, že je k přístroji připojena tiskárna).<br>, které jsou přiřazeny k aktivní dávce, tj. pokud<br>nfigurují pod <b>Aplikace → Skupiny signálů →</b><br>y ostatní kanály jsou zakázány.<br>v <b>Pro experty → Aplikace → Vyhodnocení signálu</b>               |                      |
|                                               | Printout: Field 1 : Opera                                                                                                    | ator                                                                                                    |                      |
|                                               | Printout: Field 2 : QA re                                                                                                    | esponsible                                                                                                    |                      |
|                                               | Printout: Field 3 : Date/                                                                                                    | time                                                                                                    |                      |
|                                               | Number of copies :1                                                                                                    |                                                                                                    |                      |
|                                               | X Back                                                                                                    |                                                                                                    |                      |
|                                               | ESC Hel                                                                                                    | D                                                                                                    |                      |
|                                               | ■ 3 Pro experty → Aplikace → Dávł                                                                                                    | A0051339<br>kový režim, podnabídka tisku                                                                                                    |                      |

| Položky nabídky "Aplikace → | Konfigurovatelné parametry                                      |                                                                                                    | Kód přímého přístupu                                 |
|-----------------------------|-----------------------------------------------------------------|----------------------------------------------------------------------------------------------------|------------------------------------------------------|
| Dávkový režim"              | (tovární nastavení je zvýrazněno                                | o tučné)                                                                                                    |                                                      |
|                             | Tisk: Pole 1                                                    | Dávkový protokol má tři pole, která může uživatel<br>po vytištění protokolu individuálně vyplnit. Zde<br>nakonfigurujte název tohoto pole. Zadání textu:<br>max. 22 znaků.<br>Tovární nastavení: <b>Operátor</b>                                                                                                    | 490010/000                                           |
|                             | Tisk: Pole 2                                                    | Dávkový protokol má tři pole, která může uživatel<br>po vytištění protokolu individuálně vyplnit. Zde<br>nakonfigurujte název tohoto pole. Zadání textu:<br>max. 22 znaků.<br>Tovární nastavení: <b>Osoba odpovědná za kontrolu<br/>kvality</b>                                                                                                    | 490011/000                                           |
|                             | Tisk: Pole 3                                                    | Dávkový protokol má tři pole, která může uživatel<br>po vytištění protokolu individuálně vyplnit. Zde<br>nakonfigurujte název tohoto pole. Zadání textu:<br>max. 22 znaků.<br>Tovární nastavení: <b>Datum/čas</b>                                                                                                    | 490012/000                                           |
|                             | Počet kopií                                                     | Nakonfigurujte, kolik kopií se má vytisknout.<br>Výběr: <b>1</b> , 2, 3                                                                                                    | 490013/000                                           |
| Podnabídka dávky 1–4        | Nastavení specifická pro dávku.                                 |                                                                                                    |                                                      |
|                             |                                                                 |                                                                                                    |                                                      |
|                             | 奋 ➡7/Batch 1                                                    | 490014-000                                                                                                    |                                                      |
|                             | Description :                                                   | Batch 1                                                                                                    |                                                      |
|                             | Start/stop :                                                    | Preset counter                                                                                                    |                                                      |
|                             | Broost counter                                                  | Switched off                                                                                                    |                                                      |
|                             | Max preset counter                                              |                                                                                                    |                                                      |
|                             | Max. preset counter                                             | U Netword                                                                                                    |                                                      |
|                             | Switches relay :                                                | Not used                                                                                                    |                                                      |
|                             | Х Васк                                                          |                                                                                                    |                                                      |
|                             |                                                                 |                                                                                                    |                                                      |
|                             |                                                                 |                                                                                                    |                                                      |
|                             |                                                                 |                                                                                                    |                                                      |
|                             |                                                                 |                                                                                                    |                                                      |
|                             |                                                                 |                                                                                                    |                                                      |
|                             |                                                                 |                                                                                                    |                                                      |
|                             |                                                                 |                                                                                                    |                                                      |
|                             |                                                                 |                                                                                                    |                                                      |
|                             | ESC                                                             | Heip                                                                                                    |                                                      |
|                             |                                                                 | A0051340                                                                                                    |                                                      |
|                             | ■ 4 Pro experty $\rightarrow$ Aplikace $\rightarrow$            | Dávkový režim, podnabídka dávky x                                                                                                    |                                                      |
|                             | Popis                                                           | Zde zadejte jedinečný popis dávky (doporučeno,<br>pokud na přístroji běží několik dávek paralelně)<br>Pokud nejsou zadána žádná data, přístroj<br>vygeneruje popis automaticky. Zadání textu: max.<br>16 znaků.                                                                                                    | 490014/000<br>490014/001<br>490014/002<br>490014/003 |
|                             | Start/stop                                                      | Určete, jak jsou dávky zahájeny/ukončeny.<br>Na řídicí vstup: Dávka se spouští/ukončuje externě<br>přes binární řídicí vstup (efekt: spuštění/zastavení<br>dávky x).<br>Pro DIN lištu: webový server / fieldbus: Dávku lze<br>spustit/ukončit ovládáním přístroje, pomocí čtečky<br>čárových kódů nebo vzdáleně (PC software,<br>fieldbus).<br>Přednastavený čítač: Dávku lze spustit ovládáním<br>přístroje, pomocí čtečky čárových kódů nebo<br>řídicího vstupu. Dávka je ukončena, když je | 490015/000<br>490015/001<br>490015/002<br>490015/003 |
|                             | Řídicí vstup<br>pouze pokud Start/stop –<br>přednastavený čítač | hodnota čitače ≥ výchozí hodnota.<br>Vyberte řídicí vstup, který spustí dávku.<br>Alternativně lze dávku spustit pomocí ovládání na<br>místě.<br><b>Poznámka:</b> Dávku nelze pomocí tohoto vstupu<br>ukončit. Přiřazený vstup je automaticky<br>předkonfigurován!<br>Výběr: <b>Vypnuto</b> , Binární vstup x                                                                                                    | 490017/000<br>490017/001<br>490017/002<br>490017/003 |

| Položky nabídky "Aplikace →<br>Dávkový režim" | Konfigurovatelné parametry<br>(tovární nastavení je zvýrazněno tučně)                       |                                                                                                    | Kód přímého přístupu                                 |
|-----------------------------------------------|---------------------------------------------------------------------------------------------|----------------------------------------------------------------------------------------------------|------------------------------------------------------|
|                                               | Řídicí vstup<br>pouze pokud Start/stop – na<br>ovládací vstup                               | Vyberte řídicí vstup, který spustí/ukončí dávku.<br><b>Poznámka:</b> Přiřazený vstup je automaticky<br>předkonfigurován! Vstup musí být během dávky<br>aktivní. Minimální doba trvání dávky je jedna<br>sekunda.<br>Výběr: <b>Vypnuto</b> , Binární vstup x | 490017/000<br>490017/001<br>490017/002<br>490017/003 |
|                                               | <b>Přednastavený čítač</b><br>pouze pokud <b>Start/stop –</b><br><b>přednastavený čítač</b> | Vyberte kanál, který ukončí dávku, když je<br>dosaženo množství přednastavené v čítači<br>předvoleb.<br><b>Poznámka:</b> Přiřazený vstup je automaticky<br>předkonfigurován!<br>Výběr: <b>Vypnuto</b> , Analogový vstup x, Binární<br>vstup x, Matematika x | 490016/000<br>490016/001<br>490016/002<br>490016/003 |
|                                               | Max. přednastavený čítač<br>pouze pokud Start/stop –<br>přednastavený čítač                 | Maximální přednastavený čítač definuje maximální<br>hodnotu, kterou lze zadat jako přednastavenou<br>hodnotu čítače, aby se zabránilo zadávání velkých<br>nesprávných hodnot.<br>Uživatelský vstup: max. osmimístný.                                        | 490021/000<br>490021/001<br>490021/002<br>490021/003 |
|                                               | <b>Výchozí číslo dávky</b><br>pouze pokud <b>Číslo dávky –</b><br>automaticky               | Nakonfigurujte výchozí hodnotu čísla dávky, na<br>kterou je číslo dávky nastaveno, pokud je<br>resetováno pomocí řídicího vstupu.<br>Uživatelský vstup: max. osmimístný.                                                                                    | 490019/000<br>490019/001<br>490019/002<br>490019/003 |
|                                               | Resetujte číslo dávky<br>pouze pokud Číslo dávky –<br>automaticky                           | Vyberte binární vstup, který resetuje číslo dávky na<br>výchozí hodnotu.<br><b>Poznámka:</b> Přiřazený vstup je automaticky<br>předkonfigurován!<br>Výběr: <b>Vypnuto</b> , Binární vstup x                                                                 | 490020/000<br>490020/001<br>490020/002<br>490020/003 |
|                                               | Spíná relé                                                                                  | Přiřazené relé je spínáno tak dlouho, dokud dávka<br>běží.<br>Výběr: <b>Nepoužito</b> , Relé x                                                                                                    | 490018/000<br>490018/001<br>490018/002<br>490018/003 |

# 2.3 Pro experty $\rightarrow$ Vstupy $\rightarrow$ Binární vstupy

Nastavení binárních vstupů pro dávkový režim.

Zde jsou popsána pouze nastavení relevantní pro dávkový režim. Pro všechny ostatní funkce binárního vstupu viz Návod k obsluze.

| Function        | : Control input               |  |
|-----------------|-------------------------------|--|
| Channel ident.  | : Digital 1                   |  |
| Time delay      | :0 s                          |  |
| Action          | : Batch 1 limit values on/off |  |
| Switches relay  | : Not used                    |  |
| Description `H` | : on                          |  |
| Description `L` | : off                         |  |
| Save event      | : Yes                         |  |
| Event Message   | : Do not acknowledge          |  |
| Event text L->H | :                             |  |
| Event text H->L | :                             |  |
| Record duration | : No                          |  |
| Copy settings   | : No                          |  |
| X Back          |                               |  |
|                 |                               |  |
| ESC             | Help                          |  |

■ 5 Pro experty  $\rightarrow$  Vstupy  $\rightarrow$  Binární vstupy  $\rightarrow$  Binární vstup x

| Položky nabídky "Vstupy →<br>Binární vstupy". | Konfigurovatelné parametry (tovární nastavení je zvýrazněno tučně)                                                                                                    | Kód přímého přístupu        |
|-----------------------------------------------|----------------------------------------------------------------------------------------------------|-----------------------------|
| Funkce                                        | Vyberte požadovanou funkci. Binární vstupy jsou vysoce aktivní; to znamená, že popsaného<br>efektu je dosaženo vysokým příkonem. Nízký = -3 až +5 V, vysoký = +12 až +30 V<br>K dispozici jsou následující funkce:<br><b>Vypnuto</b> : Binární vstup není aktivní.<br>Řídicí vstup: Pomocí binárního vstupu lze aktivovat různé řídicí funkce pro dávkový režim.                                                                                                    | 250000/000 až<br>250000/013 |
| Identifikace kanálu                           | Popis funkce tohoto vstupu (např. <b>Spuštění dávky 1</b> ).<br>Uživatelský vstup 16místný. Tovární nastavení: <b>Binární x</b>                                                                                                    | 250001/000 až<br>250001/013 |
| Akce                                          | Nastavte funkci řídicího vstupu pro dávkový režim:<br>Zahájit/ukončit dávku x: Spustí/zastaví externí analýzu (analýza probíhá pouze při<br>vysokém signálu). Přijímání měřené hodnoty pro grafické zobrazení nadále pokračuje.<br>Touto funkcí se rovněž spouští/ukončují dávky.<br>Resetovat číslo dávky x: Resetuje automaticky generované číslo dávky na 0 (pro změnu<br>nízké → vysoké)<br>Zapnutí/vypnutí limitních hodnot dávky x: Zapnutí/vypnutí limitních hodnot dávky. | 250003/000 až<br>250003/013 |
| Kopírovat nastavení                           | Kopírují se nastavení z aktuálního kanálu do vybraného kanálu. Poslední dvě pozice kanálu<br>ident. cílového kanálu jsou nahrazeny jeho číslem kanálu.                                                                                                    | 250200/000 až<br>250200/013 |

# 2.4 Pro experty $\rightarrow$ Aplikace $\rightarrow$ Skupiny signálů

Nastavení pro skupiny signálů pro dávkový režim.

Zde jsou popsána pouze nastavení relevantní pro dávkový režim. Pro všechny ostatní funkce analýzy signálu viz Návod k obsluze.

| Display                                                                                          | . WEASULEU VALUE/                                                                                     | state | T |
|--------------------------------------------------------------------------------------------------|----------------------------------------------------------------------------------------------------|-------|---|
| Display violet                                                                                   | : Switched off                                                                                        |       |   |
| Display orange                                                                                   | : Channel 3                                                                                           |       |   |
| Display<br>Display cyan                                                                          | Measured value/<br>Batch assignment                                                                   | state |   |
| Display<br>Display brown<br>Grid divisions<br>Curve display<br>Curve display<br>Zoom<br>Bargraph | Do not assign any batch<br>Assign all batches<br>Batch 1<br>Batch 2<br>Batch 3<br>Batch 4<br>X Cancel | alues |   |
| Batch assignment                                                                                 | : Assign all batche                                                                                   | s     |   |
| <ul> <li>Circular chart</li> </ul>                                                               |                                                                                                    |       |   |
| X Back                                                                                           |                                                                                                    |       |   |
| ESC                                                                                              | Help                                                                                                  |       |   |

■ 6 Pro experty  $\rightarrow$  Aplikace  $\rightarrow$  Skupiny signálů  $\rightarrow$  Skupina x

| Položky nabídky "Aplikace →<br>Skupiny signálů".             | Konfigurovatelné parametry (tovární nastavení je zvýrazněno tučně)                                                    | Kód přímého přístupu        |
|--------------------------------------------------------------|----------------------------------------------------------------------------------------------------|-----------------------------|
| Přiřazení dávky                                              | Konfigurace dávky, do které tato skupina patří.<br><b>Poznámky:</b>                                                   | 460025/000 až<br>460025/009 |
|                                                              | <ul> <li>Kanály mohou být přiřazeny do více dávek/skupin.</li> <li>Relevantní pouze pro dávkový výtisk.</li> </ul>    |                             |
|                                                              | Výběr: <b>Nepřiřazovat žádnou dávku</b> , Přiřadit všechny dávky, Dávka x                                             |                             |
| Uložit skupinu<br>(pouze pokud Přiřazení dávky<br>– dávka x) | Skupina se uloží vždy, nebo pouze když je přiřazená dávka aktivní.<br>Výběr: Pouze když je aktivní dávka, <b>Vždy</b> | 460026/000 až<br>460026/009 |

Upravená nastavení se projeví až po návratu do režimu zobrazení (zobrazení naměřené hodnoty) po parametrizaci. Ovládací nabídka se opouští opakovaným výběrem položky nabídky **Zpět**. Do této chvíle přístroj stále pracuje s předchozími daty.

# 2.5 Používejte během provozu

## 2.5.1 Nabídka "Dávka"

Během provozu se vpravo nahoře na displeji naměřených hodnot zobrazuje pro každou dávku samostatný symbol. Zelený symbol označuje zahájení dávky. Červený symbol znamená, že dávka byla zastavena.

Zobrazí se pouze kanály, které jsou přiřazeny k aktivní dávce, tj. pokud je nakonfigurováno Dávka x nebo **Přiřadit všechny dávky** v části **Aplikace → Skupiny** signálů → Skupina x → Dávkové přiřazení. Všechny ostatní kanály jsou zakázány.

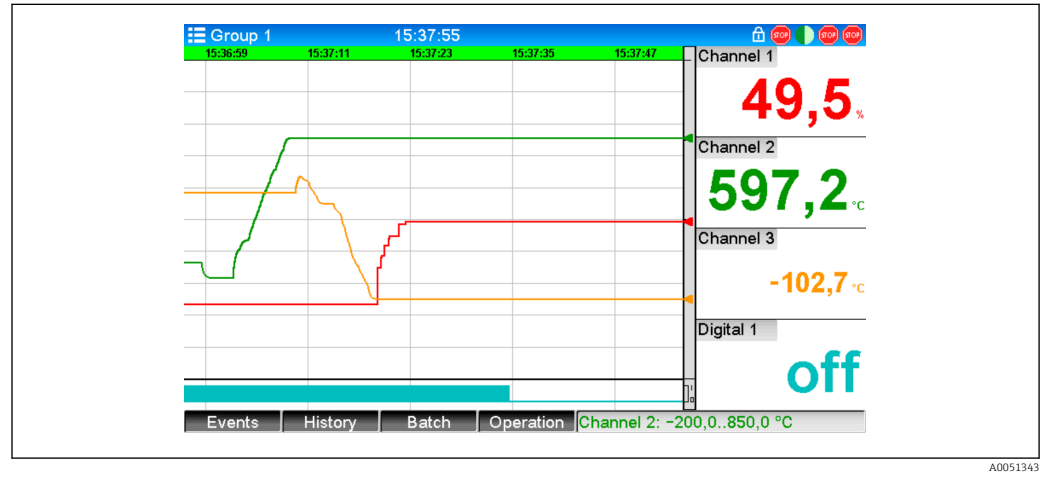

### 🖻 7 Nabídka "Dávka"

Vyvolejte nabídku **Dávka** stisknutím softwarového tlačítka 3 nebo pomocí **Hlavní nabídka** → **Provoz**:

| atus     : Ended       antifier     :       itch name     :       itch number     : 9       eset counter     : 0       art batch       Back | ▲ ▲ //Batch 1  |         | 020060-000 |
|----------------------------------------------------------------------------------------------------|----------------|---------|------------|
| entifier :<br>tch name :<br>tch number : 9<br>eset counter : 0<br>art batch<br>Back<br>ESC Help                                             | Status         | : Ended |            |
| Itch name :<br>Itch number : 9<br>eset counter : 0<br>art batch<br>Back<br>ESC Help                                                         | Identifier     | :       |            |
| ttch number : 9<br>eset counter : 0<br>art batch<br>Back<br>ESC Help                                                                        | Batch name     | :       |            |
| eset counter : 0<br>art batch<br>Back<br>ESC Help                                                                                           | Batch number   | :9      |            |
| art batch<br>Back<br>ESC                                                                                                    | Preset counter | :0      |            |
| Back<br>ESC Help                                                                                                    | Start batch    |         |            |
| ESC Help                                                                                                    | X Back         |         |            |
| ESC   Help                                                                                                    |                |         |            |
|                                                                                                    | ESC            | Help    |            |
|                                                                                                    |                |         |            |

<sup>🖻 8 🔹</sup> Nabídka "Dávka"

Tato nabídka se používá k zadávání informací o dávce a řízení dávky.

| Položky nabídky<br>"Dávka → Dávka x". | Popis                                                             |
|---------------------------------------|-------------------------------------------------------------------|
| Status                                | Aktuální stav dávky.                                              |
| Identifikátor                         | Textové pole pro identifikaci dávky. Zadání textu: max. 30 znaků. |
| Název dávky                           | Textové pole pro identifikaci dávky. Zadání textu: max. 30 znaků. |

| Položky nabídky<br>"Dávka → Dávka x". | Popis                                                                                                    |
|---------------------------------------|----------------------------------------------------------------------------------------------------|
| Číslo dávky                           | Zadejte číslo dávky. Zadání textu: max. 30 znaků.<br>Volitelně může být také generován přístrojem. Automaticky generované číslo dávky<br>má maximálně 9 číslic, je číselné a nemá znaménko na začátku.<br><b>Poznámka:</b> Funkce závisí na nastavení v části <b>Pro experty → Aplikace → Dávkový</b><br><b>režim → Číslo dávky</b> . |
| Přednastavený čítač                   | Zde nakonfigurujte výchozí hodnotu pro přednastavený čítač. Uživatelský vstup: max.<br>osmimístný. Dávka se automaticky ukončí, když hodnota počítadla ≥ výchozí hodnota.                                                                                                    |
| Doba zahájení                         | Jakmile je dávka spuštěna, zobrazí se zde počáteční datum a čas.                                                                                                    |
| Zahájeno osobou x:                    | Pokud je aktivována správa uživatelů, zobrazí se zde jméno uživatele, který dávku<br>spustil.                                                                                                    |
| Zahájení nebo<br>ukončení dávky       | Dávku můžete zahájit nebo ukončit zde.<br><b>Poznámka:</b> Je-li aktivována správa uživatelů, musí být uživatel přihlášen, aby bylo<br>možné spustit/ukončit dávku.                                                                                                    |

## 2.5.2 Počáteční/ukončující dávky

Dávky se spouštějí nebo ukončují pomocí následujícího:

- Řídicí vstup (samostatný řídicí vstup pro každou dávku)
- Ovládání přístroje (softkey 3 nebo pod Hlavní menu → Provoz → Dávka)
- Přednastavený čítač
- Vzdálený přístup (OPC server)
- Profibus DP, Modbus, EtherNet/IP nebo PROFINET
- Čtečka čárových kódů

# Analýza se uloží na konci dávky. Analýza je zobrazena v Hlavní menu $\rightarrow$ Provoz $\rightarrow$ Analýza signálu $\rightarrow$ Dávka x.

### Poznámky:

- Stav dávky (spuštěný nebo ukončený) zůstane zachován i po výpadku napájení.
- Mezi dvěma stejnými dávkami musí být alespoň 200 ms (stop/start).
- Minimální doba trvání dávky je 1 s. Dávky, které jsou kratší, se nezaznamenávají.
- Nová dávka nemůže být spuštěna, dokud není ukončena stará.
- Začátek a konec dávek se zaznamenává do protokolu událostí.

# 2.5.3 Zobrazení a tisk dávek v PC softwaru Field Data Manager (FDM)

Před spuštěním těchto funkcí je nutné nejprve nainstalovat počítačový software. Viz pokyny a informace na DVD s PC softwarem.

### Postup pro dávkové čtení pomocí PC softwaru:

- Spusťte Přečíst data → Velkokapacitní úložiště nebo Přečíst data → Online připojení funkce. Navigace krok za krokem usnadňuje ovládání.
- 2. V několika dalších krocích je přístroj vytvořen v databázi a načtou se data.

### Postup pro vizualizaci a tisk dávek pomocí PC softwaru:

- Spusťte funkci Vizualizace → Nový. Otevře se navigace krok za krokem. Během několika následujících kroků je třeba vybrat přístroj, stejně jako kanály a dávky, které mají být vizualizovány.
- 2. Nyní zobrazené křivky, zprávy, hodnoty a události lze vytisknout kliknutím na ikonu tisku.
- **3.** Pomocí **Zavřít** můžete vizualizaci zavřít nebo ji uložit jako šablonu.

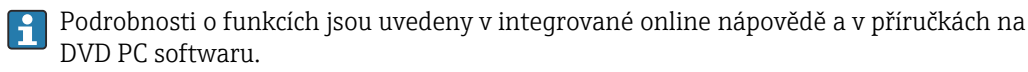

## 2.5.4 Automatické čtení přístroje na konci dávky

Tato funkce je možná pouze v případě, že je přístroj připojen přes Ethernet. Port **8001** brány firewall musí být povolen.

Aby byl přístroj automaticky načten na konci dávky, je třeba provést následující nastavení:

## 1. V přístroji:

V hlavní nabídce pod **Pro experty** → **Aplikace** → **Dávkový režim** nastavte **Autom. dávkový odečet** na **Ano**. V části **IP adresa** nakonfigurujte IP adresu počítače s nainstalovaným PC softwarem.

## 2. V počítačovém softwaru:

Spusťte funkci **Správa dat → Automaticky**. Otevře se navigace krok za krokem.

- 3. V kroku 1 vyberte Automatické informace -> Automaticky nové/upravit a Vybrat úkol: → Načíst přístroj.
- 4. V kroku 2 vyberte správný přístroj.
- 5. V kroku 3 vyberte Přečíst úlohu → Aktivní a Interval: Přístroj. Funkce Spuštěna další dávka má za následek, že se přístroj po skončení dávky ve zvoleném intervalu (např. denně) navíc automaticky načte.
- 6. Uložit uloží a aktivuje automatickou funkci.
- 7. Automatickou funkci lze zastavit nebo znovu spustit pod **Dodatečné funkce** → **Nastavení** → **Automatic**.
- Podrobnosti o funkcích jsou uvedeny v integrované online nápovědě a v příručkách na DVD PC softwaru.

## 2.5.5 Zadávání pomocí čtečky čárových kódů

Informace o dávce lze zadat dvěma způsoby pomocí čtečky čárových kódů:

### Pomocí nabídky Dávka:

Čtečku čárových kódů lze použít pro následující informace o dávce: identifikátor, název dávky a číslo dávky. Příslušné vstupní dialogy je však nutné vyvolat ručně pomocí nabídky **Dávka**.

### Pomocí sekvence příkazů ve formě čárového kódu:

### 1. Kroky:

Přečtěte si příslušný čárový kód (= sekvence příkazů). (Čárové kódy sekvencí příkazů pro dávky 1 až 4 naleznete v příloze.)

- 2. Načtěte aktuální údaje pro příslušnou dávku.
- 3. Přístroj vydává po dobu 30 sekund zprávu, kdy byla načtena data.

### Popis čárových kódů v příloze:

| Číslo<br>čárového<br>kódu | Kód              | Funkce, popis                                                                                                    |
|---------------------------|------------------|----------------------------------------------------------------------------------------------------|
| 1                         | SPUŠTĚNÍ DÁVKY x | Spustit dávku: Naskenováním čárového kódu se spustí dávka.<br><b>Poznámka:</b> Pokud je aktivována správa uživatelů, musí být uživatel<br>přihlášen, aby bylo možné spustit dávku.  |
| 2                         | ZASTAVIT DÁVKU x | Zastavit dávku: Naskenováním čárového kódu se dávka ukončí.<br><b>Poznámka:</b> Pokud je aktivována správa uživatelů, musí být uživatel<br>přihlášen, aby bylo možné ukončit dávku. |
| 3                         | ID DÁVKY x       | Identifikátor: Po naskenování čárového kódu lze naskenovat označení,<br>které identifikuje dávku. Max. 30 znaků.                                                                    |
| 4                         | NÁZEV DÁVKY x    | Název dávky: Naskenováním čárového kódu lze naskenovat název dávky,<br>který ji identifikuje. Max. 30 znaků.                                                                        |

| Číslo<br>čárového<br>kódu | Kód               | Funkce, popis                                                                                                    |
|---------------------------|-------------------|----------------------------------------------------------------------------------------------------|
| \$                        | ČÍSLO DÁVKY x     | Číslo dávky: Po naskenování čárového kódu lze naskenovat číslo dávky.<br>Max. 30 znaků. Volitelně může být také generován přístrojem.<br>Automaticky generované číslo dávky má maximálně 9 číslic, je číselné<br>a nemá znaménko na začátku.<br><b>Poznámka:</b> Funkce závisí na nastavení v části <b>Pro experty → Aplikace →</b><br><b>Dávkový režim → Číslo dávky</b> . |
| 6                         | DÁVKA x ZADAT VŠE | Po naskenování čárového kódu lze postupně naskenovat identifikátor,<br>název dávky a číslo dávky. Tímto způsobem není nutné samostatné<br>snímání čárových kódů 3, 4 a 5.                                                                                                    |
| 0                         | ŠARŽE x VÝCHOZÍ   | Přednastavený čítač: Po naskenování čárového kódu lze naskenovat<br>výchozí hodnotu. Max. 8 znaků. Dávka se automaticky ukončí, když<br>hodnota počítadla ≥ výchozí hodnota.                                                                                                    |
| 8                         | ZRUŠIT            | Naskenování čárového kódu zruší zadávání čárového kódu.<br><b>Poznámka:</b> Dávka tím není zrušena!                                                                                                    |

## **A** UPOZORNĚNÍ

### Bezpečnostní režim:

- ▶ Pokud se příslušná data nenačtou do x sekund (x lze nakonfigurovat v hlavním menu pod Pro experty → Systém → Čtečka čárových kódů → Sekvence prodlevy, 10 až 180 s, výchozí = 30 s) po načtení sekvence příkazů je proces přerušen bez jakýchkoli zpráv.
- Je možné číst v posloupnosti příkazů vícekrát za sebou. Poslední načtená sekvence příkazů je vždy platná.

# 3 Chybová hlášení a řešení závad

Vaše jednotka vás informuje o závadách nebo nesprávných zadáních pomocí prostého textu na obrazovce. Během provozu displeje (zobrazení naměřené hodnoty) se chybové kódy zobrazují v pravém horním rohu obrazovky.

### Verze s navigátorem a předním rozhraním:

Kromě toho červená LED signalizuje závady či bliká v případě varování nebo požadované údržby.

Podrobná chybová hlášení a řešení problémů lze nalézt v části **Diagnostika a řešení závad** v Návodu k obsluze.

# Technické údaje

4

Pro tuto možnost přístroje platí technické údaje v Návodu k obsluze.

# 5 Dodatek

Příkazové sekvence dávky 1 + 2 (kód 128):

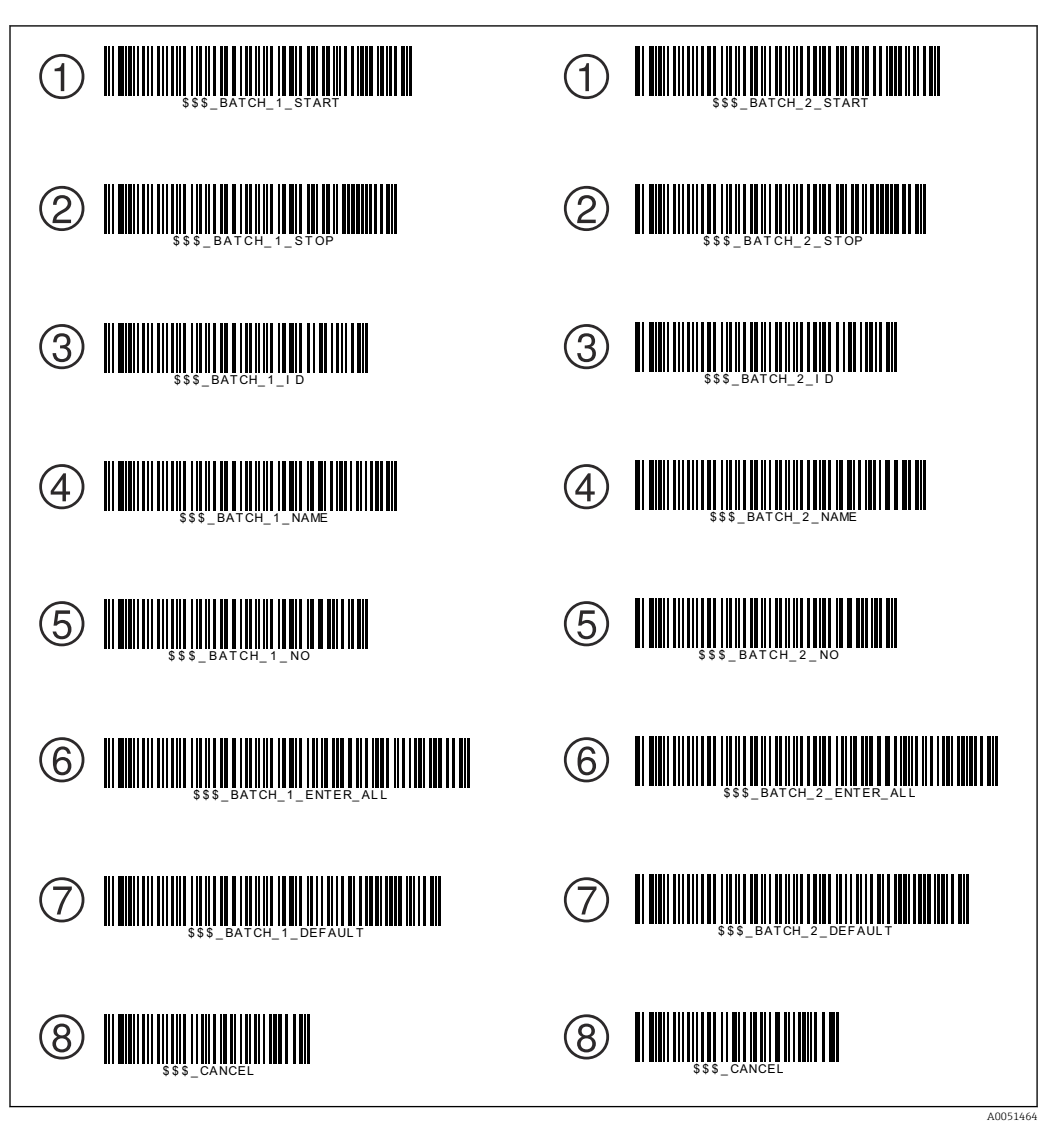

Příkazové sekvence dávky 3 + 4 (kód 128):

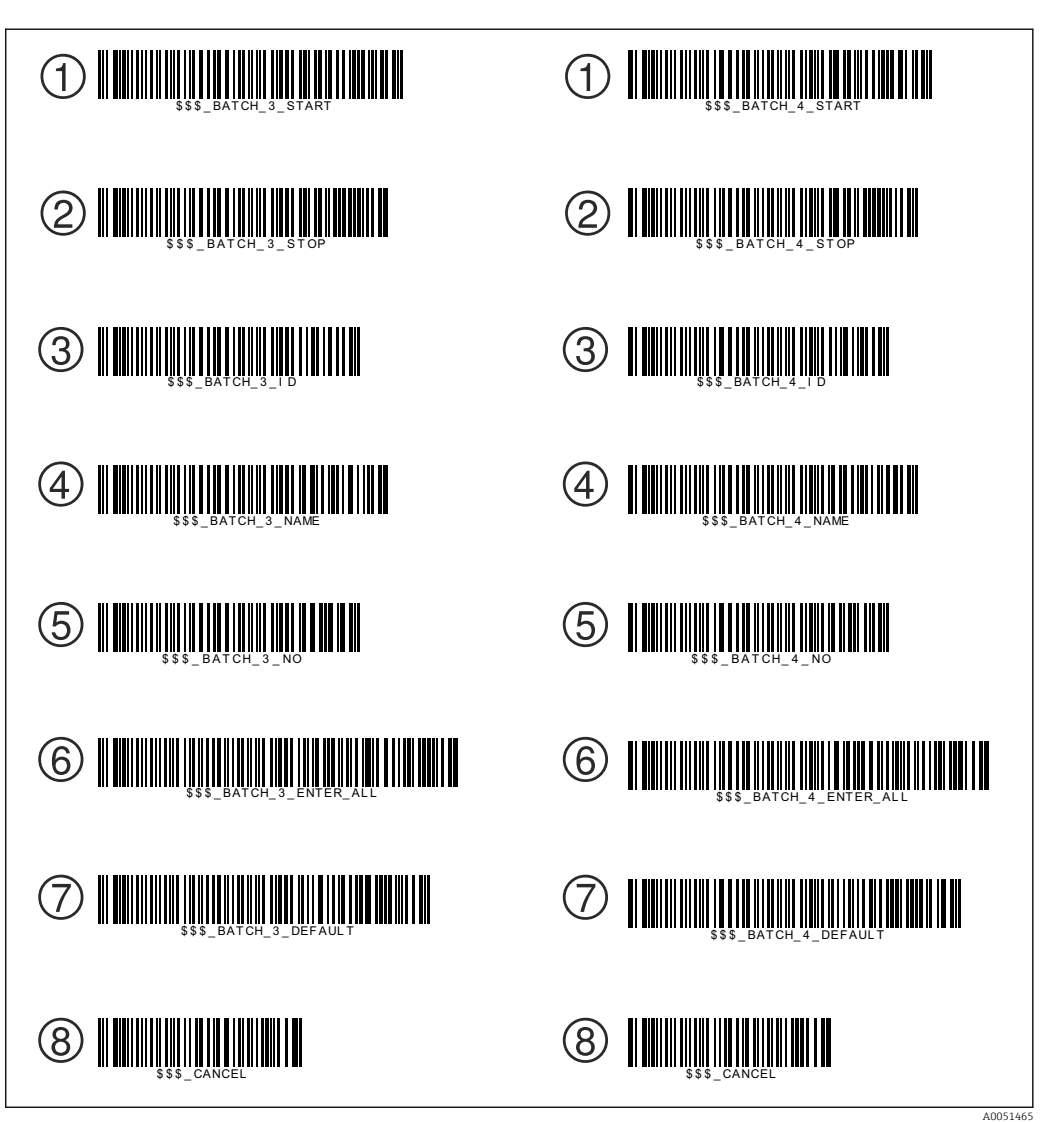

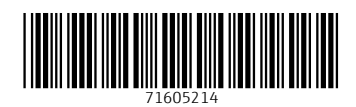

www.addresses.endress.com

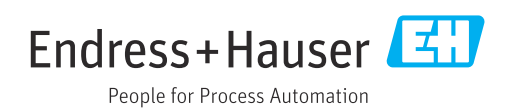